# FocusLynx Software Quick Start Guide

Thank you for purchasing the FocusLynx Dual-Focuser Hub. The FocusLynx system can control a wide variety of focusers including the popular Feathertouch© focusers from Starlight Instruments and the Optec TCF Temperature Compensating Focusers. The package includes ASCOM driver software for use with any ASCOM compliant software client, flash upgradable firmware for additional focuser support, and an easy-to-use interface program. FocusLynx offers a variety of connection options and optional add-on components. Refer to the FocusLynx Hub Help files for more details regarding these options.

The purpose of this document is to quickly get you up and running using the standard items included with every FocusLynx product.

### What's in the Box:

- FocusLynx controller hub,
- 12VDC power supply and wall plug,
- USB/Serial cable, 6-ft. length,
- Focuser Control Cable, (standard Cat-5e cable or similar),

Note that the focuser or focus motor can be purchased separately or in kit form with the FocusLynx hub. Follow the instructions provided

with your focuser or focus motor to properly connect to your telescope.

#### Wiring Connections:

- 1. Plug the wall plug into the 12VDC power supply and local 110/240VAC wall outlet,
- 2. Plug the 2.5x5.5mm plug into the 12VDC socket on the FocusLynx hub,
- 3. Plug the USB/Serial cable RJ12 plug into the Serial socket on the FocusLynx hub,
- 4. Plug the Focuser Control Cable into the Focuser 1 socket on the FocusLynx hub,
- 5. Do not plug the opposite end of the Focuser Control Cable into the focuser at this time,
- 6. Slide the power switch on the left side of the FocusLynx hub to the On position (up). The LED will illuminate after the boot-load process completes (about 3-4 seconds).

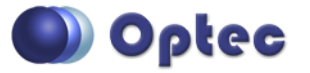

199 Smith Street · Lowell, Michigan 49331 · U.S.A. Telephone: 616-897-9351 · Fax: (616) 897-8229 · Toll Free: 888-488-0381 sales@optecinc.com · <u>http://www.optecinc.com</u> · <u>www.optec.us</u>

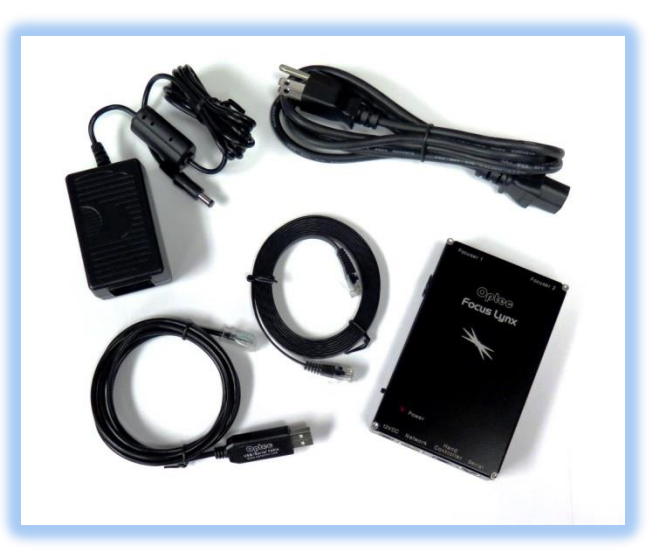

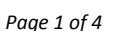

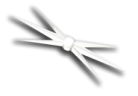

#### Install FocusLynx Commander Software:

- Download the latest version of FocusLynx Commander and ASCOM driver available online at: <u>www.optecinc.com/astronomy/downloads/focuslynx.htm</u>. Our free software and drivers are frequently updated and we always recommend keeping your software up-to-date.
- 2. Check to ensure ASCOM platform version 6 or newer is already installed,
- 3. Visit www.ascom-standards.org to download and install the latest platform if necessary,
- 4. Run the FocusLynx Setup program to install the ASCOM driver and FL Commander software.

#### **Connect USB/Serial cable to PC:**

- 1. Plug the flat USB-A connector of the USB/Serial cable into any USB port on the PC,
- 2. Allow Windows to automatically load the drivers for the FTDI USB-to-Serial device,
- 3. If Windows prompts to search for new drivers, click OK, or visit the FTDI website at <a href="http://www.ftdichip.com/Drivers/VCP.htm">http://www.ftdichip.com/Drivers/VCP.htm</a> to download the latest version driver,
- 4. Allow the USB device to complete the USB enumeration & assign a COM port number,
- 5. Confirm the new COM port assignment in Windows Device Manager. Expand the Ports (COM & LPT) section to verify a new USB Serial Port (COMxx). Note the COM port number assigned by Windows.
  FocusLynx Commander
  File Focusers View Help

#### Start FocusLynx Commander:

- 1. Double-click the FocusLynx Commander icon on the desktop to start the program,
- The default display will show the interface for Focuser 1. Click Focusers, then Setup... under Focuser 1,
- 3. Under **Connection Setup** select **Serial** and select the Com Port noted in Device Manager,
- Click the **Connect** button and the adjacent red dot should indicate the connection is active,
- 5. Click the pull-down for **Focuser Type** to select your focuser type,
- Review the warning about selecting the correct focuser type. This warning applies primarily to the FastFocus device types. Now plug the other end of the Focuser motor cable into the Focuser 1 port on the hub.

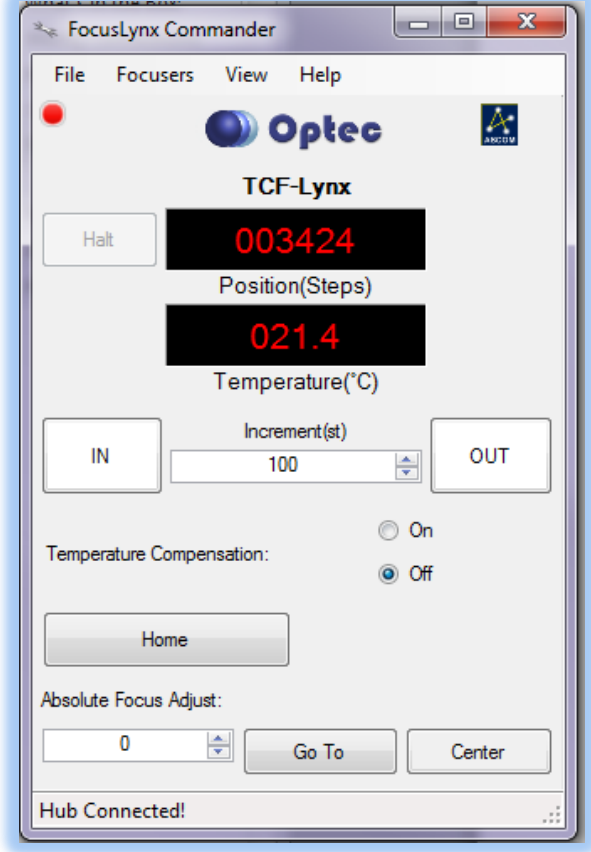

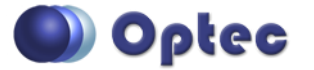

199 Smith Street · Lowell, Michigan 49331 · U.S.A. Telephone: 616-897-9351 · Fax: (616) 897-8229 · Toll Free: 888-488-0381 sales@optecinc.com · <u>http://www.optecinc.com</u> · <u>www.optec.us</u>

# FocusLynx Commander Quick Start Guide

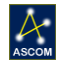

- 7. For *absolute* homing focusers a **Home** button will appear. For non-homing focusers a **Sync** button will appear instead,
- 8. For *absolute* focusers, click **Home** to home the focuser,
- For non-homing focusers, manually position the focuser near the center of travel, type 32,676 in the Steps value and click Sync to synchronize to focuser to the midpoint.
- 10. Give the focuser a descriptive **Nickname** and note the other options on the Setup form,
- 11. Click **OK** to exit Setup and return to the FocusLynx Commander interface.

#### **Test Focuser Controls:**

- Click **Center** to set the focuser to the center of its travel position.
- Click IN and OUT buttons to move the focuser by a fixed Increment. Note the units of the Increment field vary with the value shown in the Position display.

| Nete: Remember that both Focuser 1 and focused? are physically connected to one or mole (hub). Changing the connection setungs for one will affect both.       Connect       Image: Connection Setup       Image: Setup Setup       Image: Setup Setup       Image: Setup Setup       Image: Setup Setup       Image: Setup Setup       Image: Setup Setup | 🖙 Focuser Hub Setup - Focuser ONE                                                                                                    |                                                             |
|----------------------------------------------------------------------------------------------------|----------------------------------------------------------------------------------------------------|-------------------------------------------------------------|
| Connect       Wred Ethemet       IP Address:         Disconnect       WR       Refresh IP's         Focuser Settings:       Nickname:       TCF-Lynx         Nickname:       TCF-Lynx       Home         Temperature Offset:       0.0       Image: Connect         Maximum Position:       7000       Ohange         Backlash Compensation Enabled       Backlash Compensation Enabled         Backlash Compensation Enabled       Image: Comp. Node:       A         Temp. Comp. Mode       A         Temp. Comp. Mode       A         Temp. Comp. Mode Description:       Mode A         Temp. Comp. At Stat Enabled       Configure Temperature Compensation         Configure WIR Connection:       WRis Setup         Configure Wired Connection:       Wred Setup         Restore Focuser Defaults:       Restore Defaults       Firmware Version:       2.1.0                                                                                                    | Note: Remember that both Focuser1 and<br>Focuser2 are physically connected to one<br>controller (hub). Changing the connection<br>settings for one will affect both. | © Serial Com Port: COM28                                    |
| Focuser Settings:         Nickname:         Temperature Offset:         0.0         Temperature Offset:         0.0         ELED Brightness:         Maximum Position:         7000         Backlash Compensation Enabled         Backlash Comp. Steps:         40         Reverse Directions         Temp. Comp. Mode:         A         Temp. Comp. Mode Description:         Mode A         Temp. Comp. At Start Enabled         Configure Wird Connection:         Wird Setup         Restore Focuser Defaults:         Restore Focuser Defaults:                                                                                                    | Connect                                                                                                    | Viired Ethernet IP Address: 169.254.1.1  Viire Refresh IP's |
| Nickname:       TCF-Lynx         Focuser Type:       Optec TCF-Lynx 2"         Temperature Offset:       0.0         ILED Brightness:       Image         Maximum Position:       7000         Backlash Compensation Enabled         Backlash Comp. Steps:       40         Perverse Directions         Temp. Comp. Mode       A         Temp. Comp. Mode Description:       Mode A         Temp. Comp. Add Enscription:       Work A         Temp. Comp. Add Description:       Work A         Temp. Comp. Add Description:       Work A         Configure WiRi Connection:       Wirki Setup         Configure WiRi Connection:       Wired Setup         Restore Focuser Defaults:       Restore Defaults       Firmware Version:       2.1.0                                                                                                    | Focuser Settings:                                                                                                    |                                                             |
| Focuser Type:       Optec TCF-Lynx 2"       Home         Temperature Offset:       0.0       Image         LED Brightness:       0.0       Image         Maximum Position:       7000       Change         Backlash Compensation Enabled       Backlash Comp. Steps:       40         Backlash Comp. Steps:       40       Image         Reverse Directions       Temp. Comp. Mode       A         Temp. Comp. Mode Description:       Mode A       Image         Temp. Comp. Add Description:       Mode A       Image         Configure WiRi Connection:       WiRi Setup       Configure Temperature Compensation         Configure WiRi Connection:       Wired Setup       Restore Defaults       Firmware Version:       2.1.0                                                                                                    | Nickname: TCI                                                                                                    | F-Lynx                                                      |
| Temperature Offset:       0.0         LED Brightness:                                                                                                    | Focuser Type: Opt                                                                                                    | ec TCF-Lynx 2"  Home                                        |
| LED Bightness:         Maximum Position:         7000         Backdash Compensation Enabled         Backdash Comp. Steps:         40         Reverse Directions         Temp. Comp. Mode:         A         Temp. Comp. Mode Description:         Mode A         Temp. Comp. At Start Enabled         Configure WiR Connection:         Wired Setup         Restore Focuser Defaults:         Restore Defaults                                                                                                    | Temperature Offset: 0.0                                                                                                    |                                                             |
| Maximum Position:       7000       Change         Backlash Compensation Enabled         Backlash Comp. Steps:       40         Prevenue Directions         Reverse Directions         Temp. Comp. Mode       A         Temp. Comp. Mode Description:       Mode A         Temp. Comp. At Stat Enabled       Configure Temperature Compensation         Configure WiRi Connection:       WiRi, Setup         Configure WiRe Connection:       Wired Setup         Restore Focuser Defaults:       Restore Defaults       Firmware Version:       2.1.0                                                                                                    | LED Brightness:                                                                                                    | · · · · · · · · · · · · · · · · · · ·                       |
| Backlash Comp. Steps:       40         Backlash Comp. Steps:       40         Reverse Directions       Image: Comp. Mode:         Temp. Comp. Mode:       A         Temp. Comp. Mode Description:       Mode A         Temp. Comp. At Stat Enabled       Configure Temperature Compensation         Configure WiRi Connection:       WiRi Setup         Configure Wire Connection:       Wired Setup         Restore Focuser Defaults:       Restore Defaults                                                                                                    | Maximum Position: 70                                                                                                    | 00 Change                                                   |
| Backlash Comp. Steps:       40         Reverse Directions         Temp. Comp. Mode:       A         Temp. Comp. Mode Description:       Mode A         Temp. Comp. At Start Enabled       Configure Temperature Compensation         Configure WiR Connection:       WiRi Setup         Configure Wired Connection:       Wired Setup         Restore Focuser Defaults:       Restore Defaults       Firmware Version:       2.1.0                                                                                                    | Backlash Compensation Enabled                                                                                                    |                                                             |
| Reverse Directions         Temp. Comp. Mode:       A         Temp. Comp. Mode Description:       Mode A         Temp. Comp. At Start Enabled       Configure Temperature Compensation         Configure WiR Connection:       WiR Setup         Configure Wired Connection:       Wired Setup         Restore Focuser Defaults:       Restore Defaults       Firmware Version:       2.1.0                                                                                                    | Backlash Comp. Steps: 40                                                                                                    |                                                             |
| Temp. Comp. Mode:       A         Temp. Comp. Mode Description:       Mode A         Temp. Comp. At Start Enabled       Configure Temperature Compensation         Configure WiR Connection:       WiR Setup         Configure Wired Connection:       Wired Setup         Restore Focuser Defaults:       Restore Defaults       Firmware Version:       2.1.0                                                                                                    | Reverse Directions                                                                                                    |                                                             |
| Temp. Comp. Mode Description:       Mode A         Temp. Comp. At Start Enabled       Configure Temperature Compensation         Configure WIR Connection:       WiR Setup         Configure Wired Connection:       Wired Setup         Restore Focuser Defaults:       Restore Defaults                                                                                                    | Temp. Comp. Mode: A                                                                                                    |                                                             |
| Temp. Comp. At Start Enabled       Configure Temperature Compensation         Configure WiR Connection:       WiRi Setup         Configure Wired Connection:       Wired Setup         Restore Focuser Defaults:       Restore Defaults                                                                                                    | Temp. Comp. Mode Description: Mo                                                                                                    | ide A                                                       |
| Configure WiR Connection:     WiR Setup       Configure Wired Connection:     Wired Setup       Restore Focuser Defaults:     Restore Defaults                                                                                                    | Temp. Comp. At Start Enabled                                                                                                    | Configure Temperature Compensation                          |
| Configure Wired Connection: Wired Setup Restore Focuser Defaults: Restore Defaults Firmware Version: 2.1.0                                                                                                    | Configure WiFi Connection:                                                                                                    | WiFi Setup                                                  |
| Restore Focuser Defaults: Restore Defaults Firmware Version: 2.1.0                                                                                                    | Configure Wired Connection:                                                                                                    | Wired Setup                                                 |
|                                                                                                    | Restore Focuser Defaults:                                                                                                    | Restore Defaults Firmware Version: 2.1.0                    |
| Cancel Ok                                                                                                    |                                                                                                    | Cancel Ok                                                   |

- Click the **Position** display to toggle between Steps (default), Microns, and millimeters. Note the units of the **Increment** field have changed.
- Click the Temperature display to toggle between degrees in Celsius (default), Fahrenheit, and Kelvin.
- Enter a valid value into the Absolute Focus Adjust field and click Go To.
- For focusers supplied with temperature probes, click Temperature Compensation **On** or **Off** to enable or disable Temperature Compensation.
- A Temperature Compensation Wizard is available under the **File** pull-down.
- For non-homing focusers the **Step Size Wizard** under the File menu is recommended to calibrate your individual focuser. This is optional but will also help you calculate your Maximum Position (focuser range in steps) which you can enter in the Focuser Setup dialog box if you wish.
- Test the Relative Focus Offsets and Absolute Focus Presets for additional functionality.

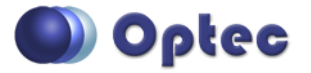

199 Smith Street · Lowell, Michigan 49331 · U.S.A. Telephone: 616-897-9351 · Fax: (616) 897-8229 · Toll Free: 888-488-0381 sales@optecinc.com · <u>http://www.optecinc.com</u> · <u>www.optec.us</u>

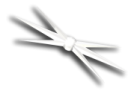

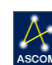

- Click the **View** pull-down to selectively enable or disable the various sections of the FocusLynx Commander interface. Click **Show All** to enable all view panels.
- Note that Focuser 2 will only be available with the optional second stepper control board installed. Follow the same procedures to set up Focuser 2 as outlined above.

## **ASCOM Focuser Setup and Selection:**

After completing the FocusLynx Commander setup above, your FocusLynx system will be ready to use in any ASCOM application. Follow these steps for ASCOM use:

- 1. In your ASCOM application with focuser support, click the **ASCOM Focuser Chooser** to select **FocusLynx Focuser 1** or **FocusLynx Focuser 2** (if available) to select the desired focuser.
- 2. Click Properties to review the Setup options configured above,
- 3. Note that FocusLynx uses the ASCOM Local Server model for all operations. Thus ASCOM Platform 6 or above is *required for FocusLynx to operate*.
- 4. FocusLynx Commander may remain open while under control from any ASCOM application. In fact, any number of ASCOM applications may simultaneously connect to the FocusLynx hub.

#### **Additional Resources:**

Within FocusLynx Commander, click **Help**, **User Manual** at any time for more detailed help with setting up FocusLynx with your focuser or for additional information regarding any of the options. Detailed instructions are provided in the **User Manual** for each of the following options:

- Second focuser stepper control option,
- Network and Ethernet setup options,
- Wi-Fi wireless network setup options,
- iPhone and Android setup options,
- FocusLynx Hand Controller option,
- Remote IN/OUT Keypad option.

Visit <u>http://video.optecinc.com</u> for FocusLynx related videos and tutorials. Contact <u>support@optecinc.com</u> with any configuration questions, issues, comments or bug-fixes.

Windows™ is a registered trademark of Microsoft Corporation in the United States and other countries. © Feathertouch copyright Starlight Instruments, LLC.

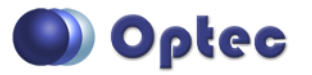

199 Smith Street · Lowell, Michigan 49331 · U.S.A. Telephone: 616-897-9351 · Fax: (616) 897-8229 · Toll Free: 888-488-0381 sales@optecinc.com · <u>http://www.optecinc.com</u> · <u>www.optec.us</u>